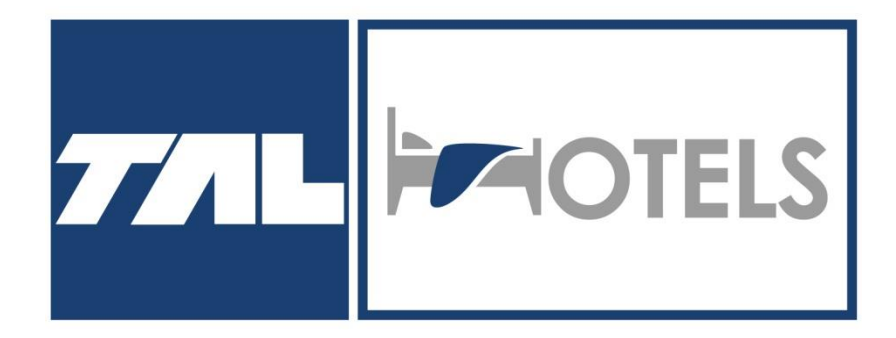

# TAL Hotels Инструкция по работе в системе

### Авторизация в системе

| щено   ukraine.talhotelsco                                          | m/agent/login                                                                                    | EUR валюта только евро .<br>Актуальный курс к UAH -<br>через рассылку |
|---------------------------------------------------------------------|--------------------------------------------------------------------------------------------------|-----------------------------------------------------------------------|
| тоцире 📉 карты 📓                                                    | (перевести                                                                                       |                                                                       |
|                                                                     | Hotels 🔬 Events 🛄                                                                                | s lights Packages                                                     |
|                                                                     | Agent Login                                                                                      | SDIKA                                                                 |
|                                                                     | Login Information                                                                                |                                                                       |
| Для входа в систему<br>введите персональные<br>данные Вашего пароля | Account Required Your account login name                                                         |                                                                       |
|                                                                     | Agent Required Your agent username                                                               |                                                                       |
|                                                                     | Password Required                                                                                |                                                                       |
|                                                                     | Password                                                                                         |                                                                       |
|                                                                     | Keep me signed in                                                                                |                                                                       |
| Ознакомьтесь с<br>правилами и условияи<br>системы                   | This site is protected by reCAPTCHA and the Google Privacy<br>Policy and Terms of Service apply. | Submit                                                                |
|                                                                     | / Forg                                                                                           | <b>got your passwordุใ</b> <sub>КТИВ</sub> ация Windows               |

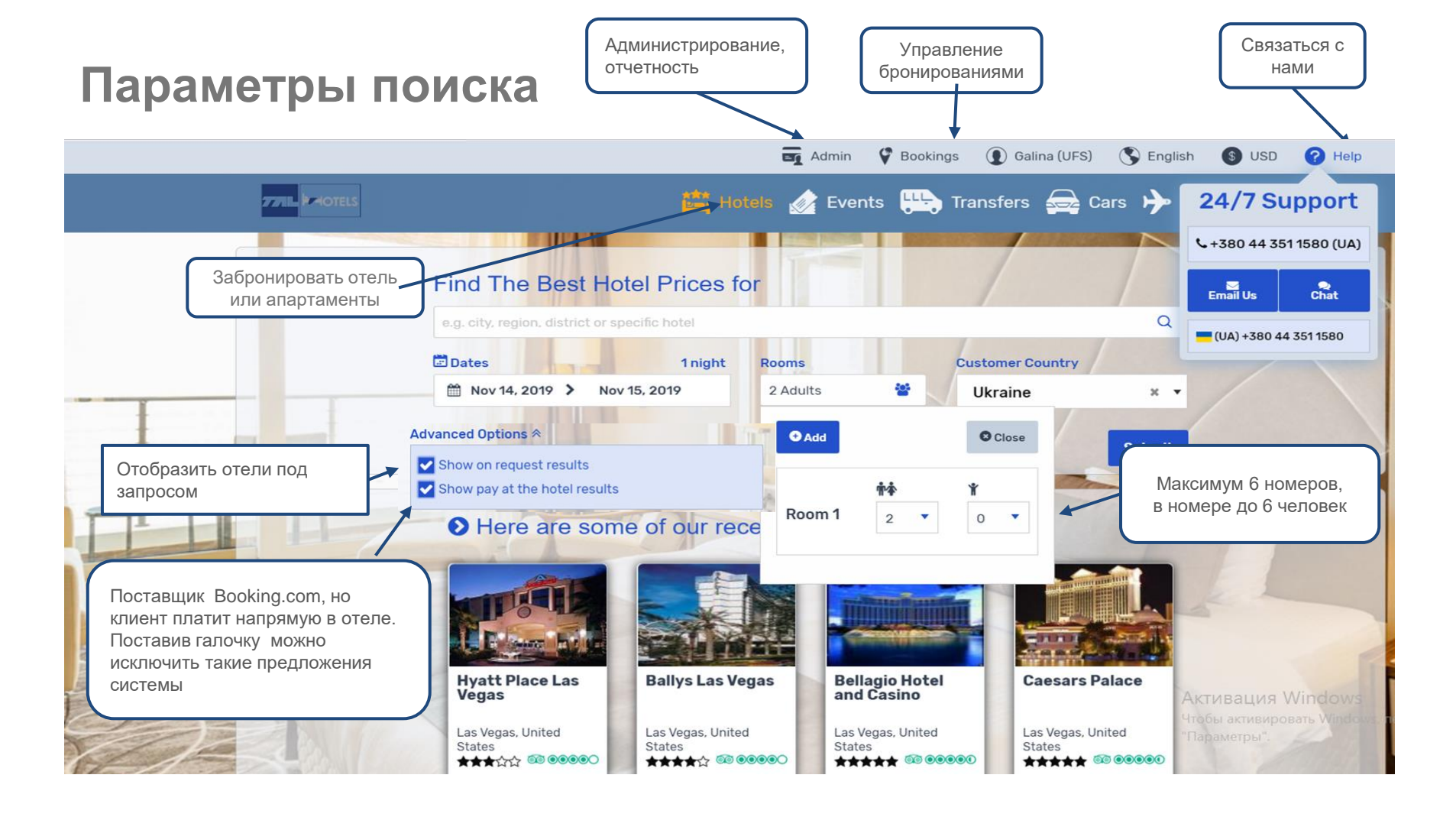

### Фильтры для поиска отелей

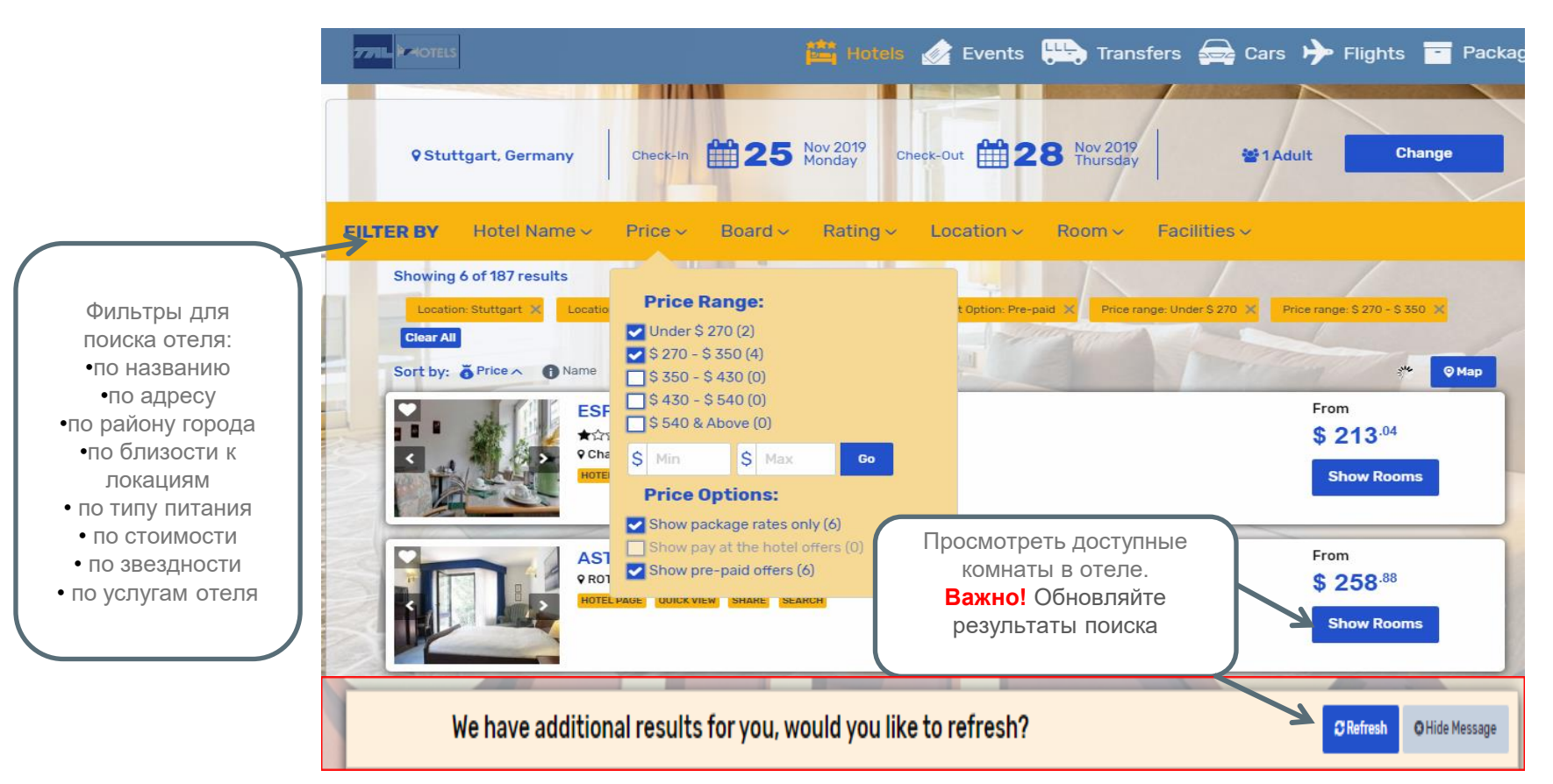

### Фильтры для поиска

Фильтры (<u>Category view & Detailed view)</u> помогут Вам получить более детальный либо сокращенный результат поиска. А так же есть возможность отфильтровать результаты согласно вашему запросу.

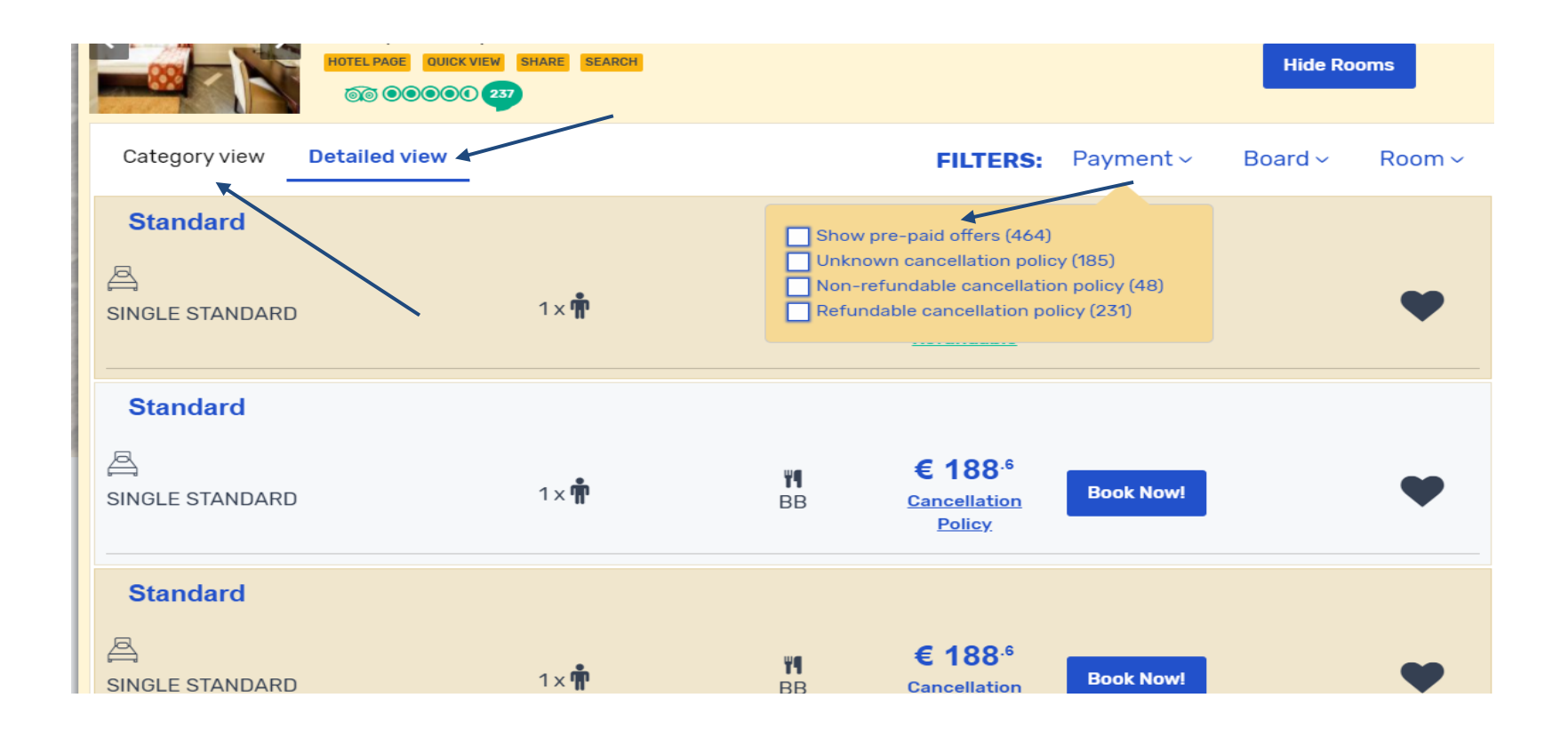

### Выбор отеля

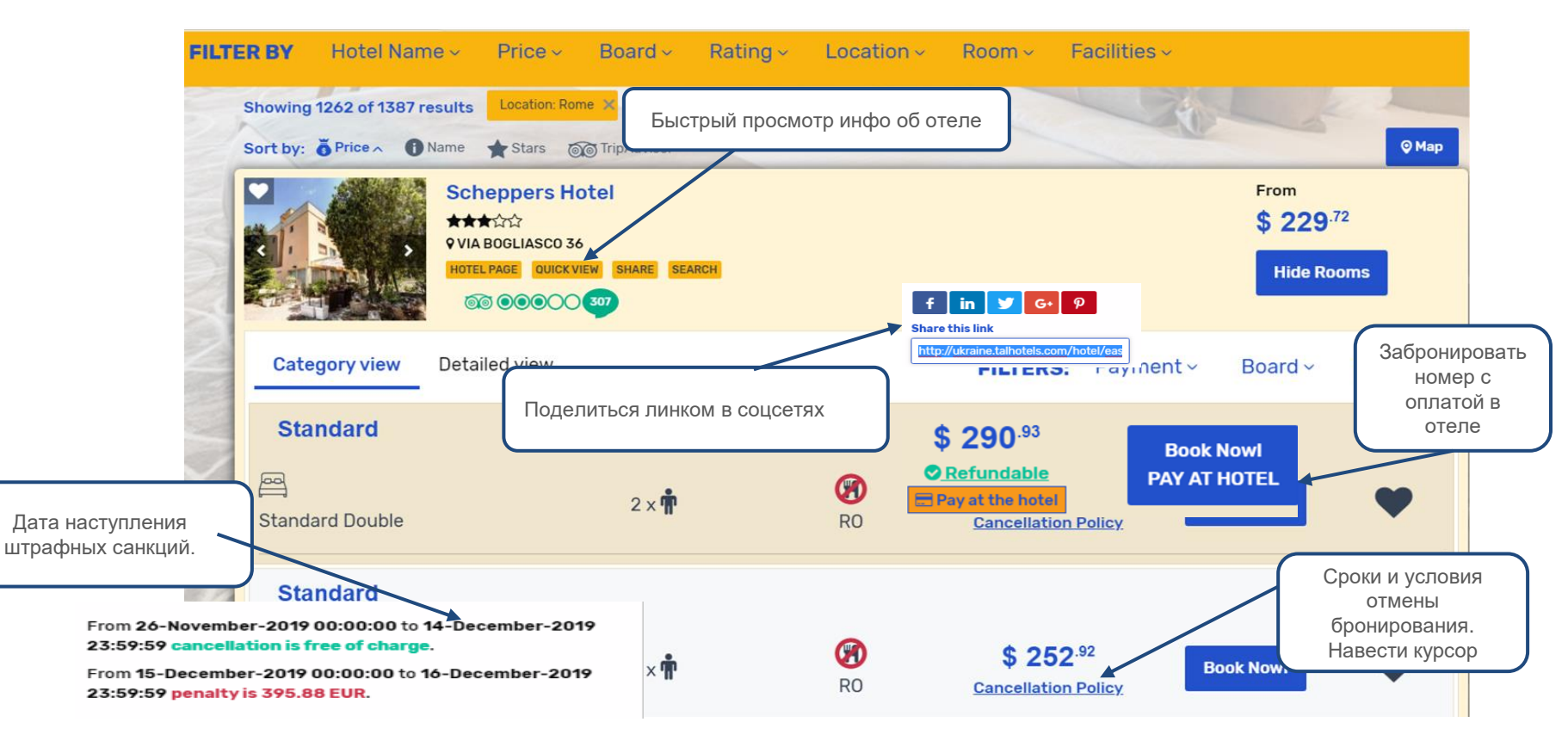

### Выбор отеля

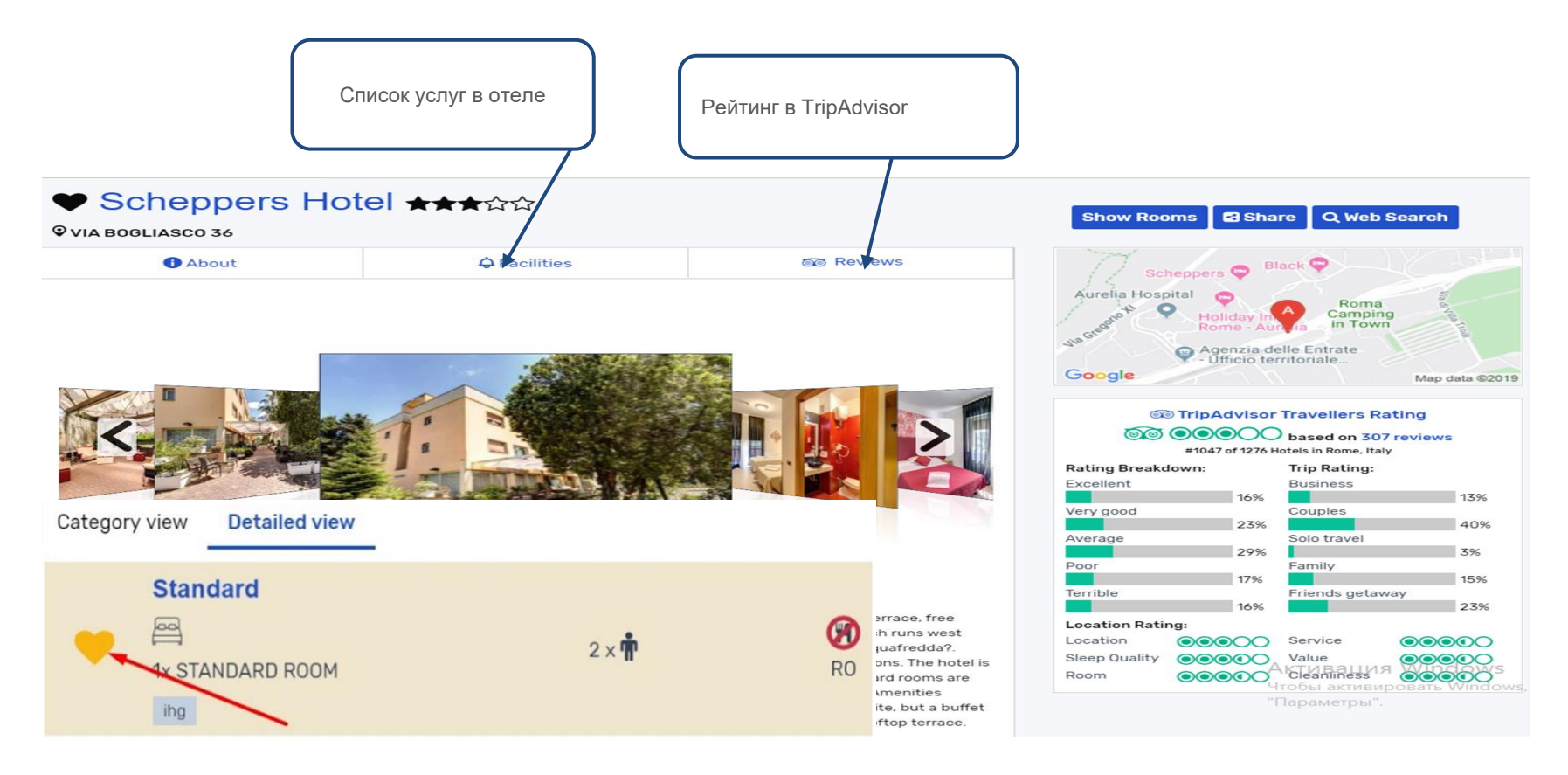

### Сравнение цен и отправка предложения клиенту

TAL Hotels предоставляет возможность комплектации предложения клиенту с выбором из нескольких вариантов, а так же используя возможности редактирования предложения и цены системы.

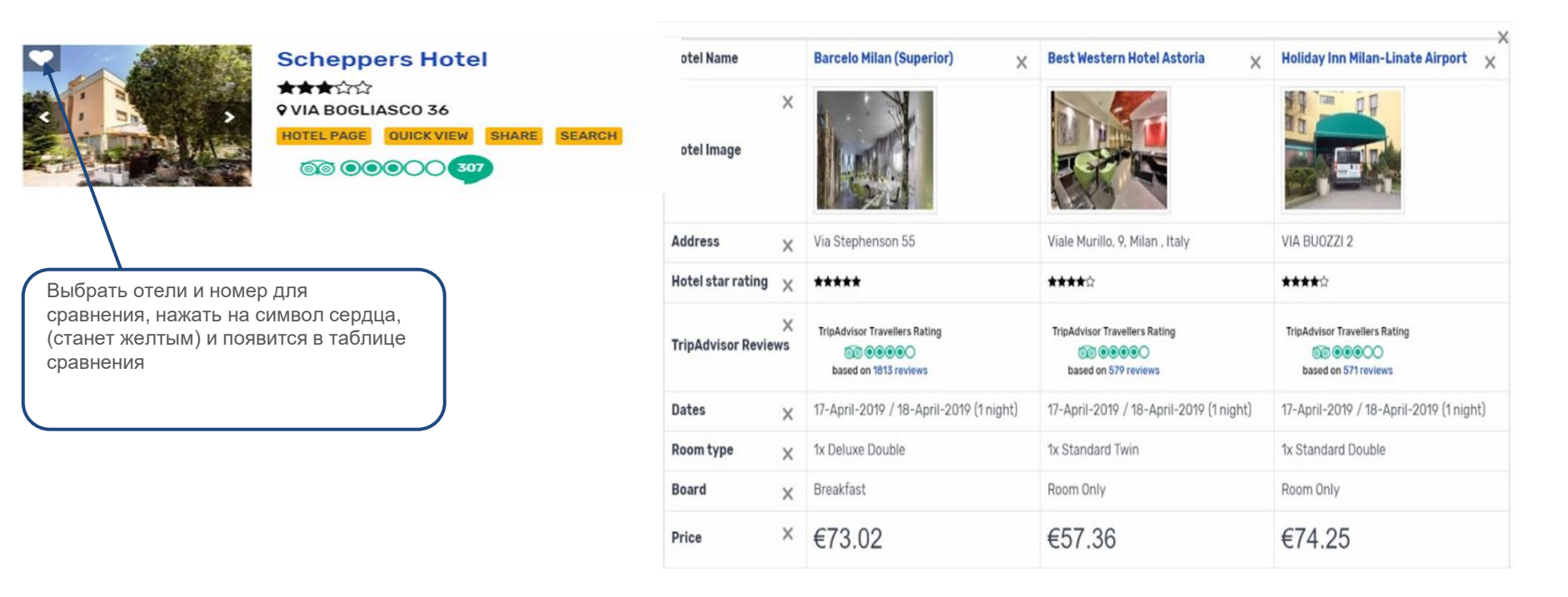

### Возможность отправки предложения из системы

Нажать значок «Избранное», Гаvorites 5 предложения, как показано ниже.

w

× Email **Hotel Name Best Western Schiphol Dutch Design Hotel Artemis** × × Addresses **Hotel Image** Your Email Your Name . Убрать стоимость можно, нажав на знак Required Required **удалить** «Х» в разделе Price и внести свою talhotels@tal-; Elena ⊔ен∨ To Email Required Additional recipients Address VUURSTEEN 1 2132 LZ, Hoofddorp × ag@tal-aviatio Show additional recipie 2. Email, чтобы отправить на почту. Hotel star rating × \*\*\*\* Optional Optional Добавьте свой текст клиенту. recipient recipient × TripAdvisor Travellers Rating **TripAdvisor Reviews** 00000 3. А так же можно внести свои комментарии based on 1257 reviews в поле Add your comments Details November-2019 / 26 November-2019 ( Dates No room selec Subject Room typ × 4. Удалить отель из списка отели на Ваш выбор Board om selected Nor × Message €393.02 Добрый день, Ирина, Price Пожалуйста, ознакомьтесь с подборкой разных отелей по 🔺 Вашему запросу и сообщите о × своём выборе Add your comments Reset Submit Emai Clear Close 🔚 🛛 🎝 📴

появится таблица сравнения цен. Приступайте к редактированию

### Возможность отправки предложения из системы

### образец готового предложения из системы, полученного на почту

Wed 8/19/2020 11:56 AM

Список отелей в Одессе

talhotels@tal-aviation.com.ua <support@travelcustomerservice.com>

talhotels@tal-aviation.com.ua

If there are problems with how this message is displayed, click here to view it in a web browser.

| -   | W W             |                |                     |            |            |                          |               |              |     |                           |     |
|-----|-----------------|----------------|---------------------|------------|------------|--------------------------|---------------|--------------|-----|---------------------------|-----|
| llc | погой Николай   | отправляем Н   | ам список отелей і  | з ()лессе. | Пожалуйста | слелайте (               | свой вырор і  | и сообщите с | Hem | лля созлания бронировани  | R   |
|     | poronininionany | o mpabrinein e | ann enneen erenen i | o goodo.   | monung     | opposition in the second | obon bbioop i |              |     | apin coopanin opennpobann | · • |

| Hotel Name          | Chorne More Otrada                                            | Continental                                                      | Mozart                                                           |
|---------------------|---------------------------------------------------------------|------------------------------------------------------------------|------------------------------------------------------------------|
| Hotel Image         |                                                               |                                                                  |                                                                  |
| Region / zone       | Odessa, Ukraine                                               | Odessa, Ukraine                                                  | Odessa, Ukraine                                                  |
| Address             | VICE-ADMIRAL AZAROVA 1                                        | DERIASOVSKAYA STR 5                                              | 13 LANJERONOVSKAYA STREET                                        |
| Hotel star rating   | 4                                                             | 4                                                                | 4                                                                |
| TripAdvisor Reviews | 4 / 5.0<br>based on 38 reviews<br>TripAdvisor Traveler Rating | 4.5 / 5.0<br>based on 271 reviews<br>TripAdvisor Traveler Rating | 3.5 / 5.0<br>based on 183 reviews<br>TripAdvisor Traveler Rating |
| Dates               | 11-October-2020 / 12-October-2020 (1 night)                   | 11-October-2020 / 12-October-2020 (1 night)                      | 11-October-2020 / 12-October-2020 (1 night)                      |
| Room type           | 1x Standard Single                                            | 1x Standard Single                                               | 1x Standard Double                                               |
| Board               | Room Only                                                     | Room Only                                                        | Room Only                                                        |
| Remarks             | СВОБОДНЫЙ ТЕКСТ ВАШЕГО ОБРАЩЕНИЯ К КЛИЕНТУ                    |                                                                  |                                                                  |

### Бронирование отеля

1. Проверьте адрес отеля, даты, категорию номеров и подтвердите свой выбор

3. Внесите фамилии имена клиентов латиницей

Проверьте ремарки и штрафные санкции

4. Добавьте спец запрос, если нужно: поздний заезд и др. **!OTBET HE CPA3Y, HA 3AIIPOCE** 

#### Your Booking Travellers Please make sure that names entered match passport and/or photo identification. Accommodation Hotel Information QUALITY HOTEL EXCEL ROMA CIAMPINO ★★★★☆ **Outside Rome** QUALITY HOTEL EXCEL ROMA CIAMPINO \*\*\*\*\* Outside Rome Via Appia Nuova 160 Marino Ciampino Rome Italy, ROME Via Appia Nuova 160 Marino Ciampino Rome Italy, ROME 2 Adults This is my selected property Required 1: Standard Double, Breakfast We want you to be 100% happy. Some properties have similar names but may be of different standard and/or location. This prompt is Refundable, until 18-November-2019 23:59:59 to check that the selected property is the one you require In case this is not your selected hotel Click Here 22 Nov 2019 23 Nov 2019 1x Standard Double Board: Breakfast Price Summary Guest 1: First name Required Title Accommodation Mr. QUALITY HOTEL EXCEL ROMA CIAMPINO 1 Niaht Last name Required Update customer price/markup O Total net price (agent): 91.75 EUR Guest 2: Markup percentage: 0% First name Required Title Total markup: 0 EUR Mr. TOTAL 91.75 EUR (101.11 USD) -Last name Required Cancellation Policy: 2. СУММА/ВАЛЮТА Refundable, From 15-November-2019 00:00:00 to 18-November-2019 23:59:59 Non-Refundable, From 18-November-2019 23:59:59 to 22-November-2019 23:59:59 the penalty is 691.75 Актива Special Requests ¥ ДАЛЬШЕ

Continue 🔊

### Бронирование отеля

Вы можете выбирать форму оплату в зависимости от конкретной ситуации: "account credit" (безналичный расчёт) или "CC" (карта банка).

Ознакомьтесь с правилами создания бронирования и работы системы. Отметьте что вы согласны с условиями. Только после этого иконка " book now " активируется.

#### Back search results

#### C Payment Details

Please make sure to fill all the details correctly.

#### Reference

| Agency Reference: |  |
|-------------------|--|
| Agency Reference  |  |

### 🚍 Payment Method

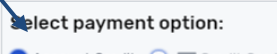

📀 Account Credit 🔵 📰 Credit Card

#### Terms & Conditions

I have read and agree to the terms of use of this website and booking terms and conditions, the fare conditions and conditions of carriage, i have read and agree to the Tal Aviation Ltd privacy policy. I have checked to ensure that all the details (including item/product details and info provided by me such as spelling, dates, times etc.) are true and correct.

#### A Please note:

deadline

This booking is set to be automatically cancelled if not paid for completely up to 24 hours prior to the cancellation

### TOTAL

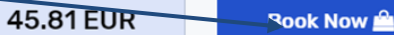

Send voucher by email to:

Your Booking Accommodation Hotel Pyramid ★★★☆☆ Via dei Magazzini Generali 4, Rome, Suburbs 2 Adults 1: Twin Deluxe, Room Refundable, until 28-November-2019 23:59:59 **30** Nov 2019 **10 Dec 2019** Saturday Price Summary Accommodation Hotel Pyramid 1 Niaht Update customer price/markup 🛇 Total net price (agent): 45.81 EUR Markup percentage: 0% 0 EUR Total markup: TOTAL 45.81 EUR (50.48 USD)

> Актива Чтобы ак "Парамет

#### **G** Back to details

### Бронирование группы

-Имея ФИО пассажиров, вы можете создать групповое бронирование до 36 мест ( 6 комнат по 6 человек ).

- Но, если система не принимает ваши параметры поиска, то сделайте несколько отдельных бронирований для того же количества гостей.

-Важно! --стоимость каждого бронирования может измениться и стать выше.

-Причина – нет возможности автоматически подтвердить одинаковую стоимость всех номеров.

-Для получения одного группового тарифа – пишите запрос на talhotels@tal-aviation.com.ua

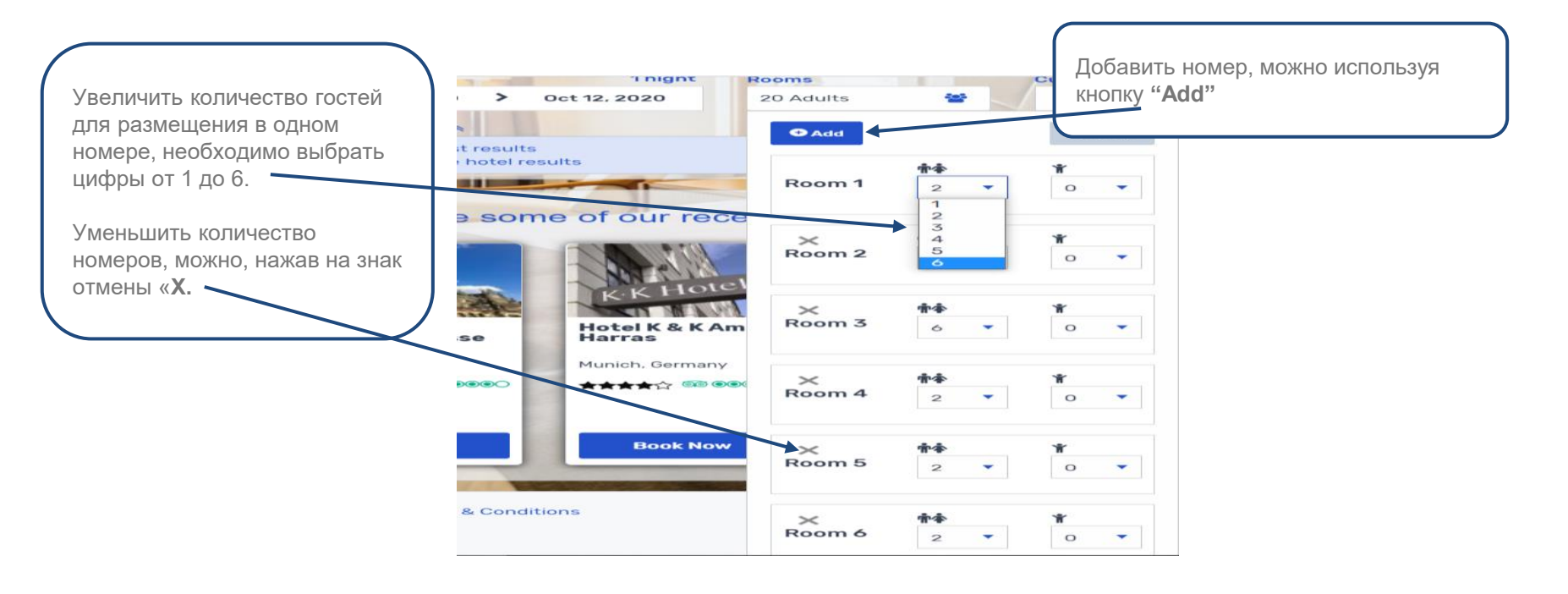

# Страница подтверждения успешно созданного

- Номер бронирования 1.
- Статус бронирования 2.
- Детали бронирования 3.

| бронирования                                                                                         | Booking 3173179 Status Confirmed                                                                                                    |  |  |  |
|----------------------------------------------------------------------------------------------------|----------------------------------------------------------------------------------------------------|--|--|--|
|                                                                                                    | Contact Details                                                                                                    |  |  |  |
| <ol> <li>Номер бронирования</li> <li>Стотко бронирования</li> </ol>                                  | Guesser Type: Mr.     Guesse Name: abc xyz       Address: N/A     Zip: N/A       City:     State: N/A       Country: IE     Phone: N/A       Email: suman@hotelconnect.me                  |  |  |  |
| <ol> <li>Статус оронирования</li> <li>Детали бронирования</li> <li>-Контактная информация</li> </ol> | Hotel Information         Status: Confirmed           Quality Hotel Excel Roma Ciampino ****         Via Appia Nuova 160, Marino, Italy                                                    |  |  |  |
| -Информация об отеле<br>-Даты заезда / выезда<br>-Тип номера<br>-Имя гостя                           | RVIN STANDARD       Board: breakfast       Quantity: 1       Pax List:       Guest Title: Mr.       First name: abc       Last name: xyz                                                   |  |  |  |
| -Правила отмены                                                                                      | Guest Title: Ms. First name: mnp Last name: grs                                                                                                    |  |  |  |
| -Стоимость                                                                                           | Cancellation Policy:<br>Refundable, From 16-February-2019 00:00:00 to 07-August-2019 23:59:59                                                                                              |  |  |  |
|                                                                                                    | Non-Refundable, From 08-August-2019 00:00:00 to 13-August-2019 23:59:59 the penalty is C51.6                                                                                               |  |  |  |
|                                                                                                    | Remarks:           1x: TWIN Estimated total amount of taxes & amp; fees for this booking: 12.00 Euro payable on arrival.Car park YES (without additional debit notes). Check-in hour 14:00 |  |  |  |

Rome imposes an overnight city tax which is payable directly to the hotel by the clients and is charged as follows: Per person per night and applies for the first 10 nights of a visitors stay, 5\* EUR7 per person per night 4\* EUR6 per person per night 3\* EUR4 per person per night 1\* / 2\* EUR3 per person per night

| Your Booking                       |                        |
|------------------------------------|------------------------|
| Accommodation                      |                        |
| Quality Hotel Excel Roma Ciampi    | no <b>* * * *</b>      |
| Via Appia Nuova 160, Marino, Italy |                        |
| TWIN STANDARD, breakfast           | 0 23-50-50             |
| <u> </u>                           |                        |
| 14 Aug 2019<br>Wednesday           | 5 Aug 2019<br>Thursday |
| Price Summary                      |                        |
| Accommodation                      |                        |
| Quality Hotel Excel Roma Ciampino  |                        |
| 1 Night                            |                        |
| ΤΟΤΑΙ                              | 51 A EU                |

Активация Windows

# Выпуск ваучера

Фактом продажи услуги в системе бронирования TAL Hotels является выпуск ваучера. Поэтому напоминаем, что до этого момента продажа является незавершенной

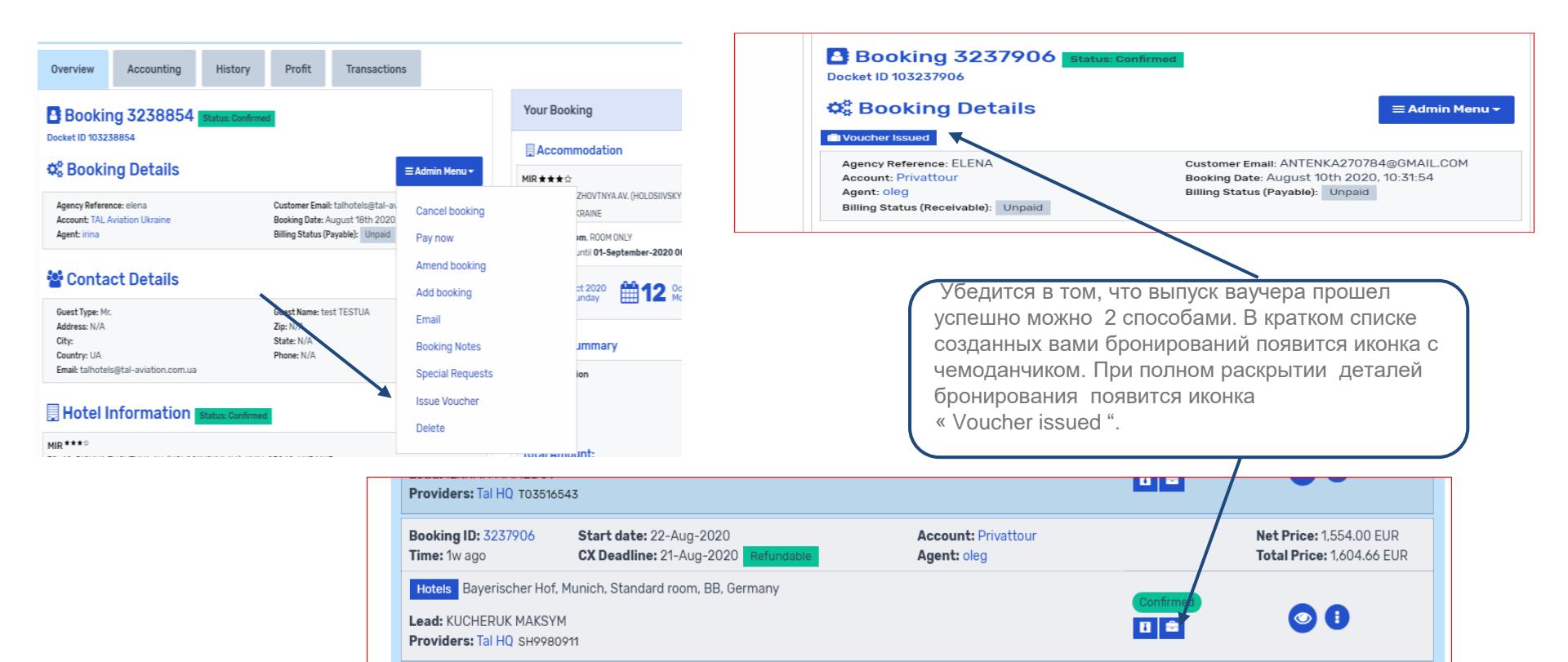

# Управление бронированием

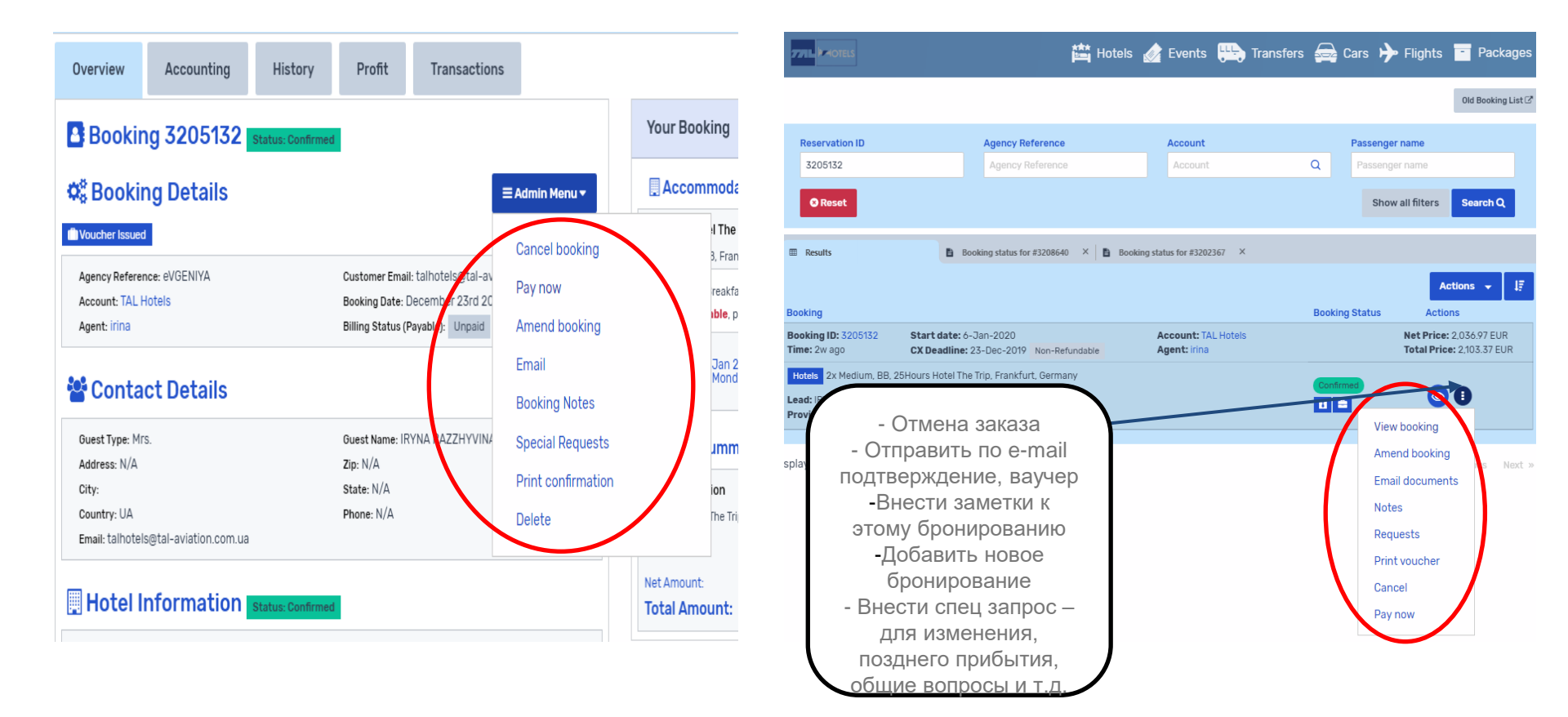

### Отправка документа на эл.почту

В случае если вы не получили ваучер на эл.почту или потеряли его , есть возможность повторно получить ваучер на почту.

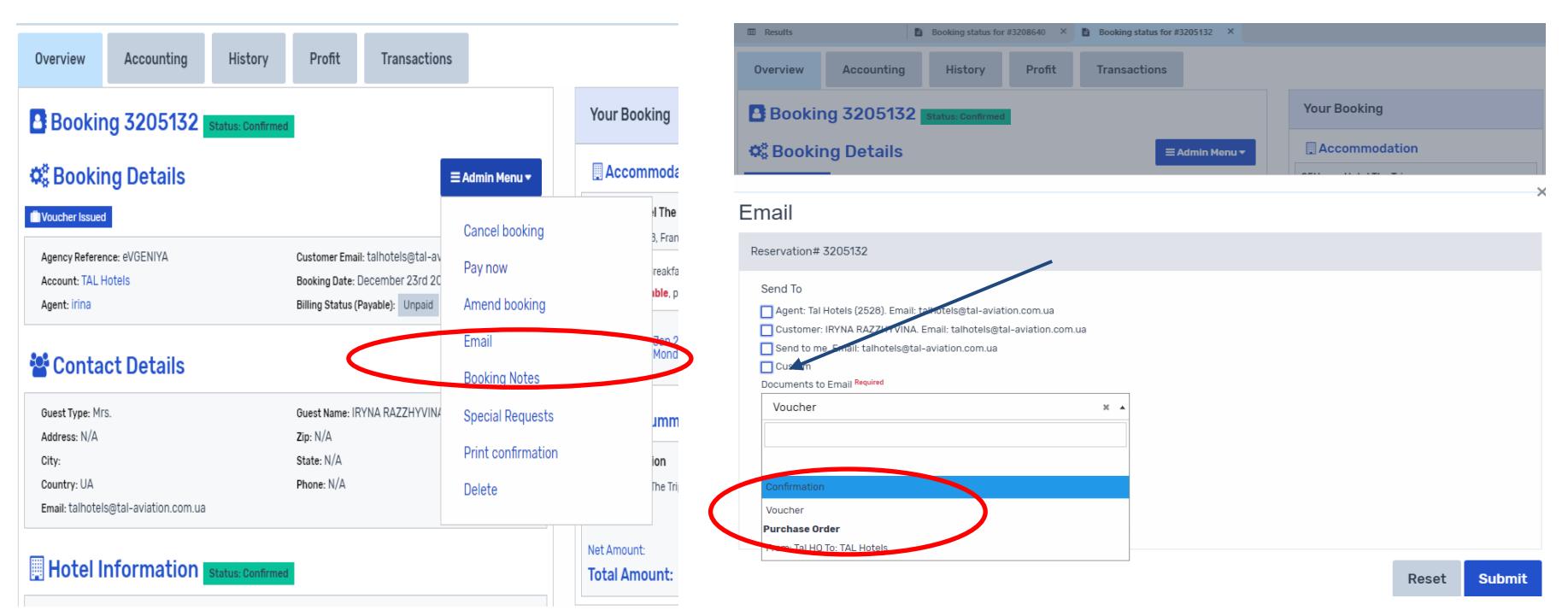

# Отмена созданного бронирования

✓ Для отмены бронирования, выберите функцию «Отмена» (Cancel)

Для отмены бронирования: 1. Подтвердите, что Вы согласны с правилами и условиями штрафных санкций, поставив галочку 2. Аннулируйте бронирование

Overview Accounting History Profit Transactions Your Booking Booking 3257698 Status: Confirmed Docket ID 103257698 Accommodation Q<sup>®</sup> Booking Details ≡Admin Menu ▼ Tbiliseli Voucher Issued i Str.12, 12 Cancel booking ARD, BED AND BREAKFAST Agency Reference: Maria Customer Email: PMV@LASPI.COI Pay now ble, penalty is €124.96 Account: Laspi Booking Date: March 24th 2021, Agent: Nataliia 🗶 Billing Status (Payable): Unpaid Amend booking Mar 2021 Ar 2021 Mar 2021 Billing Status (Receivable): Unpaid Add booking Contact Details Email ummary Booking Notes Guest Type: Mr. Guest Name: OLEKSANDR ZAHOF Address: N/A Zip: N/A Special Requests City: State: N/A Country: UA Phone: N/A Print confirmation Email: nvmilova@gmail.com 114.96 EUR Delete 114.96 EUR int: Hotel Information Status: Confirme Tbiliseli Anton Katalikosi Str.12, 12

### Отмена созданного бронирования

✓ Важно! – если при отмене бронирования система запрашивает «Force Cancellation» - не продолжайте отмену. Немедленно обратитесь в офис ТАЛ с запросом отмены.

Данная опция предупреждает об **особенных правилах отмены** и требует подтверждение, что бронирование уже отменено со стороны провайдера в его системе. Данный запрос отправляет агентская поддержка ТАЛ!

✓ В случае если вы отменили такое бронирование, возможны дополнительные штрафы со стороны поставщика.

| Force cancellation                                                         |                                                                           |
|----------------------------------------------------------------------------|---------------------------------------------------------------------------|
| Force cancellation: I acknowledge that I checked this reservation with the | provider and the reservation has been cancelled on the provider web site. |
| Force Cancellation                                                         | l Agree                                                                   |
| 🛃 Yes                                                                      | Ves Yes                                                                   |

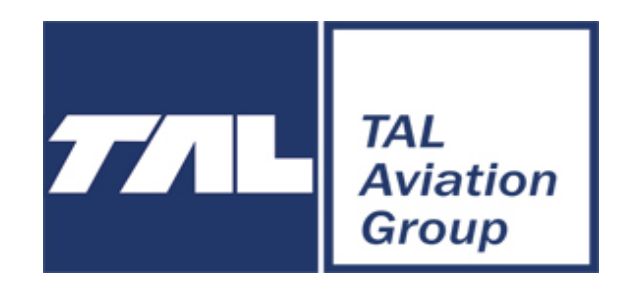

### ООО «ТАЛ Авиейшн»

04050 г. Киев, ул. Пимоненко, 13К, оф. 1А

Агентская поддержка: Тел.: +380 44 3511580 E-mail: <u>talhotels@tal-aviation.com.ua</u>

Skype: tal\_office

Время работы офиса: Пн - Пт 09:00 – 18:00